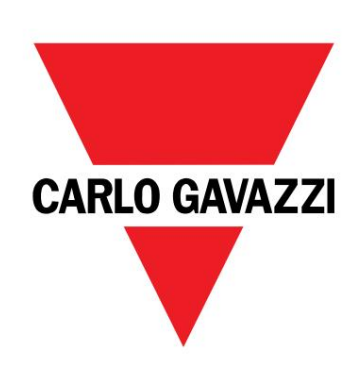

## DCT1

# převodní k energie s pří mým připojení m

UŽIVATELSKÝ MANUÁL

22/06/2023

## Obsah

| Tento manuál                            | 3  |
|-----------------------------------------|----|
| DCT1                                    | 4  |
| Úvod                                    | 4  |
| Popis                                   | 4  |
| Dostupnéverze                           | 6  |
| Certifikát o hodnocení                  | 6  |
| Konfigurační software                   | 6  |
| Použití                                 | 7  |
| Režim údržby a kompenzace ztráty kabelu | 7  |
| Nastavení                               | 7  |
| Resetovat                               | 7  |
| Uvedení do provozu                      | 8  |
| Modbus RTU                              | 8  |
| SMI                                     | Q  |
| JIVIL                                   | 0  |
| Základní informace                      | 9  |
| Ztráta kabelu                           | 9  |
| Snadnépřipojení                         | 9  |
| Monitorování teploty                    | 9  |
| Podpis                                  | 9  |
| Uvod                                    | 9  |
| SML verze                               | 10 |
|                                         | 10 |
|                                         | 10 |
| Údržba a likvidace                      | 11 |
| Odstraňování probl <del>é</del> nů      | 11 |
| Komunikační probl <del>é</del> ny       | 11 |
| Čště ní                                 | 11 |
| Zodpově dnost za likvidaci              | 11 |
| Stažení                                 | 11 |
| Symboly                                 | 12 |

Tento manuál

#### Informační vlastnost

Copyright © 2023, CARLO GAVAZZI Controls SpA

Všechna práva vyhrazena ve všech zemí ch.

CARLO GAVAZZI Controls SpA si vyhrazuje právo provádě t úpravy nebo vylepšovat pří slušnou dokumentaci bez povinnosti předchozí ho upozorně ní .

## Bezpečnostní zprávy

Následují cí část popisuje varování týkají cí se bezpečnosti uživatele a zaří zení obsažená v tomto dokumentu:

UPOZORNĚNÍ : označuje povinnosti, jejichž nedodržení může vést k poškození zaří zení .

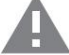

POZOR! Označuje rizikovou situaci, která, pokud se jí nevyhnete, může způsobit ztrátu dat.

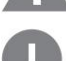

DŮLEŽITÉ poskytuje základní informace o dokončení úkolu, kteréby nemě ly být zanedbány.

## Obecná varování

Tento návod je nedí lnou součástí výrobku a doprovází jej po celou dobu jeho životnosti. Mě l by být konzultován pro všechny situace spojenés konfigurací , použí vání m a údržbou. Z tohoto důvodu by mě l být operátorům vždy pří stupný.

UPOZORNĚNÍ : nikdo není oprávně n otevří t analyzátor. Tato operace je vyhrazena výhradně pro pracovní ky technickéslužby CARLO GAVAZZI.

Ochrana může být narušena, pokud je pří stroj použí ván způsobem, který není specifikován výrobcem.

#### Servis a záruka

V pří padě poruchy, závady, požadavků na informace nebo zakoupení doplňkových modulů kontaktujte pobočku nebo distributora CARLO GAVAZZI ve vaší zemi. Instalace a použití jiných analyzátorů než tě ch, kteréjsou uvedeny v dodaných pokynech, ruší záruku.

## Úvod

DCT1 je převodní k energie s pří mým připojení m pro stejnosmě rnésystémy do 1000 V stejnosmě rného proudu a proudu do 600 A stejnosmě rného proudu. Vyhrazenéverze mohou implementovat tři různékomunikační protokoly:

l Modbus RTU, popř

l Modbus RTU s 256bitovou nebo 384bitovou signaturou, popř

l SML s 385bitovým podpisem

Dále jsou certifikovanéverze DCT1 dí ky certifikátu hodnocení vhodnépro instalaci na nabí ječky elektromobilů což vyžaduje souhlas Eichrechta.

## Popis

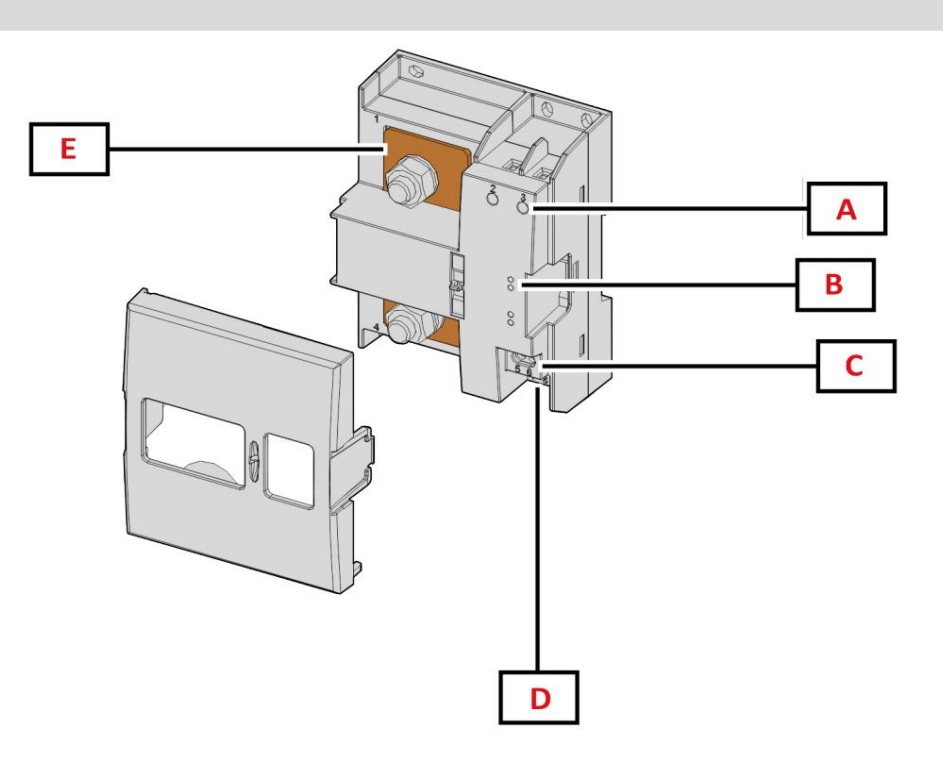

Obrázek 1 Přední strana DCT1

| Plocha | Popis                   |
|--------|-------------------------|
| A      | Napě ťov#proudovévstupy |
| В      | LED diody               |
| С      | Zdroj napájení          |
| D      | port RS485              |
| A      | Proudovévstupy          |

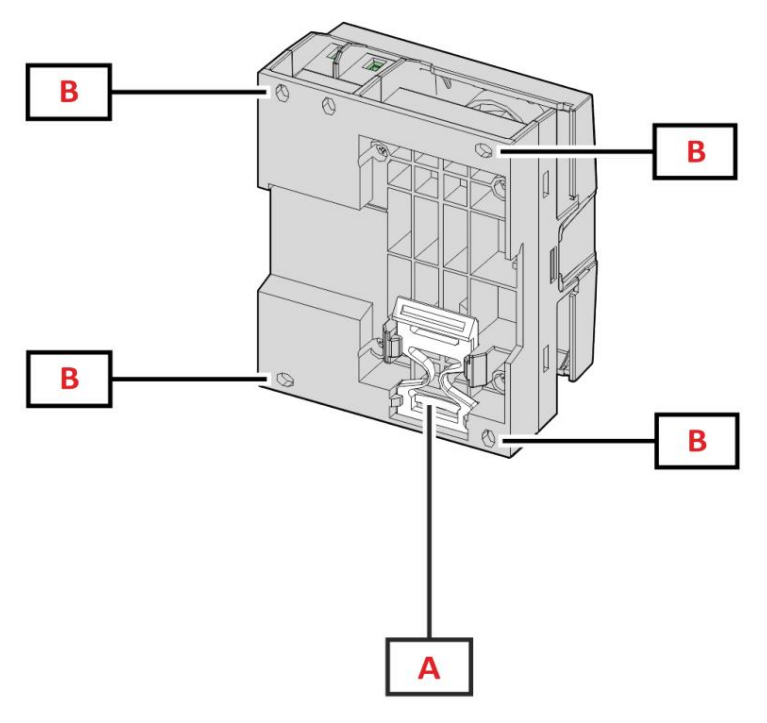

Obrázek 2 DCT1 zpě t

| Plocha | Popis                                                                |
|--------|----------------------------------------------------------------------|
| A      | Držák pro montáž na DIN lištu (volitelně )                           |
| В      | Otvory pro montáž na zadní panel pomocí šroubový ch svorek (povinné) |

## Dostupnéverze

| Č slo dí lu     | Napě tí   | Aktuální       | Výstup     | Podpis  | Hodnocení<br>osvě dčení |
|-----------------|-----------|----------------|------------|---------|-------------------------|
| DCT1A60V10LS1X  | 1501000 V | 6-120 (600) A  | Modbus RTU | -       | -                       |
| DCT1A60V10LS2EC | 1501000 V | 6-120 (600) A  | Modbus RTU | 256 bit | Х                       |
| DCT1A60V10LS3EC | 1501000 V | 6-120 (600) A  | Modbus RTU | 384 bit | Х                       |
| DCT1A60V10LK1EC | 1501000 V | 6-120 (600) A  | SML        | 384 bit | Х                       |
| DCT1A30V10LS1X  | 1501000 V | 2,5-50 (300) A | Modbus RTU | -       | -                       |
| DCT1A30V10LS2EC | 1501000 V | 2,5-50 (300) A | Modbus RTU | 256 bit | Х                       |
| DCT1A30V10LS3EC | 1501000 V | 2,5-50 (300) A | Modbus RTU | 384 bit | Х                       |
| DCT1A30V10LK1EC | 1501000 V | 2,5-50 (300) A | SML        | 384 bit | Х                       |

#### Certifikát o hodnocení

Certifikát o hodnocení je vydán nezávislým notifikační m orgánem, který provádí testy a ově řování , aby splnil následují cí standardy:

| Standard                          | Popis                                                                                                    |  |
|-----------------------------------|----------------------------------------------------------------------------------------------------|--|
| IEC 62052-11                      | Zaří zení pro mě ření elektřiny (AC) – Všeobecnépožadavky, zkoušky a zkušební podmí nky – Část 11:<br>Mě ří cí zaří zení                            |  |
| IEC62052-31                       | Zaří zení  pro mě  ření  elektřiny (AC) - Všeobecnépožadavky, zkoušky a zkušební  podmí nky - Část 31:<br>Požadavky na bezpečnost výrobků a zkoušky |  |
| IEC62053-41*                      | Zaří zení pro mě ření elektřiny - Zvláštní požadavky - Část 41: Statickémě řiče stejnosmě rnéenergie<br>(tří dy 0,5 a 1)                            |  |
| VDE-AR-E 2418-3-100<br>Pří loha A | Elektromobilita - Mě ří cí systémy pro nabí jecí stanice                                                                                            |  |
| WELMEC 7.2                        | Softwarová pří ručka (Smě rnice o mě řicí ch pří strojí ch 2014/32/EU)                                                                              |  |

## (\*) Kromě zkoušky životnosti

## Konfigurační software

## Konfigurační software

UCS je konfigurační software DCT1 dostupný ve verzi pro stolní počí tače. Může se připojit k DCT1 přes RS485 (protokol Modbus RTU). UCS umožňuje:

- l nastavit jednotku (online nebo offline);
- l zobrazí stav systému pro účely diagnostiky a ově ření nastavení

#### Přehled funkcí UCS:

- l Nastavení systému s připojeným DCT1 (online nastavení )
- l Vstupte do režimu údržby a nastavte parametry ztráty kabelu (odpor kabelu)
- l Definování nastavení s nepřipojeným DCT1 a jeho pozdě jší použití (offline nastavení)
- l Zobrazení hlavní ch mě ření
- l Zkontrolujte teplotu na boční ku
- l Zobrazení upozorně ní na překročení rozsahu a přehřátí
- l Záznam mě ření vybraných veličin

#### Použití

## Režim údržby a kompenzace ztráty kabelu

Režim údržby je speciální stav mě řiče, kde lze změ nit parametr ztráty kabelu. Chcete-li změ nit parametry ztráty kabelu pomocí softwaru UCS, postupujte podle průvodce dostupného v části Údržba. Chcete-li změ nit parametry ztráty kabelu pomocí pří kazů Modbus, postupujte podle tohoto postupu podle protokolu Modbus:

| Krok | Akce                                                                    |  |
|------|-------------------------------------------------------------------------|--|
| 1    | Zapně te DCT1                                                           |  |
| 2    | Odešlete pří kaz Údržba do 5 sekund od zapnutí .                        |  |
| 3    | Odeslat pří kaz synchronizace času o 10 sekund od předchozí ho pří kazu |  |
| 4    | Nastavit novou hodnotu odporu o 10 sekund od předchozí ho pří kazu      |  |

Poznámka: u certifikovaný ch modelů (čí sla dí lů končí cí na "EC") lze tento parametr změ nit pouze 50krát.

#### Nastavení

Následují cí parametry lze nastavit pomocí pří kazů UCS nebo Modbus:

l Parametry RS485 l Adresa l Přenosová rychlost l Parita l Stop bit l Možnost snadného připojení (pouze necertifikovanémodely) l Spouště cí proud pro počí tadla provozní ch hodin l Ští tek zaří zení

#### Resetovat

Následují cí pří kazy reset jsou dostupnépouze prostřednictví m pří kazu modbus

l Celkovémetry (pouze necertifikovanémodely) l Částečnémetry l Tovární nastavení Uvedení do provozu

## Modbus RTU

Komunikační port Modbus RTU se použí vá k přenosu dat do masteru Modbus. Další informace o komunikaci Modbus RTU naleznete v komunikační m protokolu.

## SML

Další informace o komunikaci SML naleznete v komunikační m protokolu.

Základní informace

Ztráta kabelu

DCT1 implementuje korekční faktor ztráty kabelu s ohledem na odpor kabelu při mě ření napě tí a výkonu (a tedy i energie). Vypočí távají se takto:

l V = Vmeas- R·lmeas l P = V meas\* Imeas-RImeas^2

Korekční faktor ztráty kabelu tedy umožňuje přesně jší mě ření skutečnéenergie, která proudí z nabí ječky do auta. Ztráta kabelu může být nastavena pouze v režimu údržby pomocí speciální ho postupu popsaného výše.

Snadnépřipojení

Funkce snadného připojení umožňuje ignorovat smě r proudu a výkonu, zvyšovat pouze kladný elektromě r a neovlivňovat záporný, když není potřeba obousmě rnost. Funkce je:

l dostupnépouze pro necertifikovanou verzi zaří zení l ve

výchozí m nastavení zakázáno a lze jej povolit pomocí pří kazu UCS nebo Modbus.

Monitorování teploty

DCT1 neustále monitoruje teplotu boční ku; přes Modbus RTU může uživatel ovládat dva parametry:

l teplota horní části boční ku a l teplota spodní části boční ku.

Boční k by nikdy nemě l překročit 120 stupňů, aby nedošlo k poškození elektronických součástek. Teplota se mě ří ve dvou různých bodech, protože boční k se může připojit k vodičům s různým odporem.

Podpis

Úvod

Podpis dostupný ve verzí ch certifikátu je 256bitovénebo 384bitovédatovépole, kterézaručuje pravost dat. Proces digitální ho podpisu zahrnuje tři fáze:

1. Fáze generování : Algoritmus generuje ně kolik korelovaných klí čů, l

soukromý klí č, který zná pouze samotný DCT1, a l veřejný klí č,

laserem vyražený na přední straně mě řiče (QR kód) a dostupný přes Modbus RTU 2. Fáze

autentizace: sada dat shromáždě ných DCT1 je podepsána pomocí soukromeno klí če, který potvrzuje autenticitu data,

3. Stupeň integrity: data může uživatel ově řit pouze prostřednictví m veřejného klí če, který odpoví dá soukroménu. V opačném pří padě, systém vede k chybě. Zaručuje integritu dat hlášených zaří zení m.

DCT1 implementuje tento postup, aby zajistil, že informace, kteréhlásí , nebudou poškozeny externí m systémem, protože nikdo kromě DCT1 nezná soukromý klí č, který je nezbytný k ově ření pravosti dat.

## Verze Modbus RTU

Ve verzí ch EC s portem Modbus RTU poskytuje kromě standardní mapy Modbus DCT1 další sadu dat, včetně 256bitový (verze S2) nebo 384bitový (verze S3) podpis.

| Krok | Podpis  | Popis                                                    |
|------|---------|----------------------------------------------------------|
| S2   | 256-bit | 256 bit ECDSA SHA 256, pomocí křivky<br>brainpool P256r1 |
| S3   | 384-bit | 384 bit ECDSA SHA 384, pomocí křivky<br>brainpool P384r1 |

SML verze

Verze SML je k dispozici pouze s 384bitovým podpisem.

## Mě řiče provozní ch hodin

DCT1 poskytuje 3 mě řiče provozní ch hodin:

| Počí tadlo provozní ch hodin         | Zvyšuje                                         |
|--------------------------------------|-------------------------------------------------|
| Počí tadlo provozní ch hodin         | (kWh+), když je vý kon kladný a proud nad I_tr  |
| Počí tadlo provozní ch hodin         | (kWh-), když je vý kon kladný a proud pod -I_tr |
| Počí tadlo provozní ch hodin (čas za | pnutí ) vždy, když je DCT1 zapnutý.             |

## Údržba a likvidace

## Odstraňování problémů

Poznámka: v pří padě jiný ch poruch nebo jak koli poruchy kontaktujte pobočku CARLO GAVAZZI nebo distributora pro vaši zemi

| Problén                                                | Způsobit                                             | Možnéřešení                             |
|--------------------------------------------------------|------------------------------------------------------|-----------------------------------------|
| Hodnoty nejsou očekávané                               | Nesprávná elektrická připojení                       | Ově řte připojení                       |
| Exportovanéelektromě ry (kWh-) ne<br><sup>zvýšit</sup> | Režim mě ření je nastaven na A (vý chozí nastavení ) | Nastavte režim mě ření od A do B<br>UCS |

## Komunikační problémy

| Problém                                    | Způsobit                                                                              | Možnéřešení                               |
|--------------------------------------------|---------------------------------------------------------------------------------------|-------------------------------------------|
| Nelze navázat komunikaci<br>s analyzátorem | Nastavení komunikace jsou nesprávná                                                   | Zkontrolujte nastavenéparametry           |
|                                            | Komunikační připojení jsou nesprávná Zkontrolujte připojení                           |                                           |
|                                            | Nastavení komunikační ho zaří zení<br>(PLC nebo software třetí strany) jsou nesprávné | Zkontrolujte komunikaci s UCS<br>software |

## Čiště ní

Před čiště ní m odpojte napájení a zátě že. Aby bylo zaří zení čisté použí vejte mí rně navlhčený hadří k. Nikdy nepouží vejte abrazivní prostředky popř rozpouště dla.

## Zodpově dnost za likvidaci

Jednotku zlikvidujte oddě leným sbě rem její ch materiálů a jejich přenesení m do zaří zení určených vládou orgány nebo mí stní mi veřejnými orgány. Správná likvidace a recyklace pomůže předcházet potenciálně škodlivým následkům pro životní prostředí a pro lidi.

## Stažení

| Tento manuál                  | https://gavazziautomation.com/images/PIM/MANUALS/ENG/DCT1_IM_USE.pdf   |
|-------------------------------|------------------------------------------------------------------------|
| Datasheet DCT1                | https://gavazziautomation.com/images/PIM/DATASHEET/ENG/DCT1_DS_ENG.pdf |
| Návod k instalaci DCT1 https: | //gavazziautomation.com/images/PIM/MANUALS/ENG/DCT1_IM_INST.pdf        |
| Software UCS                  | https://www.gavazziautomation.com/images/PIM/OTHERSTUFF/ucs.zip        |

Symboly

| Symbol   | Popis                                                                         |
|----------|-------------------------------------------------------------------------------|
| A        | Nebezpečí                                                                     |
|          | Poskytuje základní informace o dokončení úkolu, kteréby nemě ly být zanedbány |
| <b>I</b> | Ruční symbol                                                                  |
| 0        | Upozorně ní na bezpečnostní značku                                            |
| X        | Výrobek se nesmí likvidovat s bě žným domovní m odpadem                       |
|          | Dvojitá izolace                                                               |
| ļ        | Jednofázový                                                                   |
| ()       | Uvedenémě ření je důrazně doporučeno pro správnou funkci zaří zení            |

Machine Translated by Google

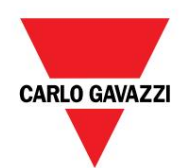

CARLO GAVAZZI Controls SpA

přes Safforze, 8 32100 Belluno (BL) Itálie

www.gavazziautomation.com info@gavazzi-automation.com info: +39 0437 355811 fax: +39 0437 355880

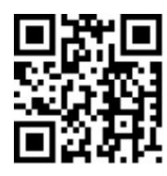

DCT1 - Uživatelská pří ručka 22. 6. 2023 | Copyright © 2023